### INSTALLATION

#### ADJUSTMENT

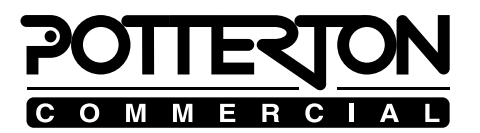

SERVICE MODULE ROOM CONTROL **RRG** (SW 1.4) for PARAMOUNT and EUROCONDENSE 2

| Important !                                     | The RRG service module is designed for service engineers who wish<br>adopt the parameters of PARAMOUNT or EUROCONDENSE 2 boil                      |  |
|-------------------------------------------------|----------------------------------------------------------------------------------------------------|--|
| Electrical installation:                        | The work must be carried out by a qualified electrician.                                                                                           |  |
| <i>Putting into service for the first time:</i> | The adjustment details and settings in these instructions and the adjustment details and settings in the boiler manual must be taken into account. |  |

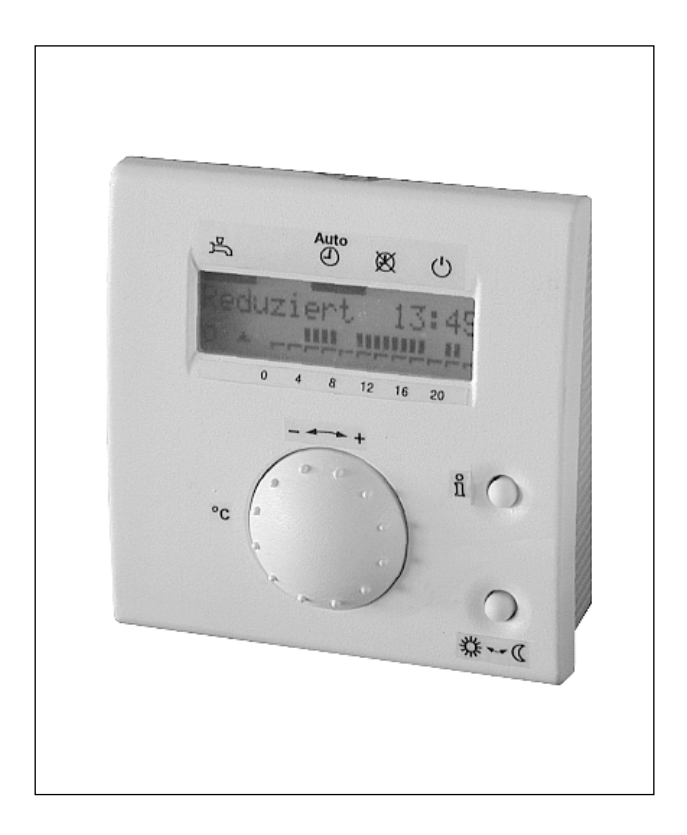

## CONTENTS

| Content                            | 2  |
|------------------------------------|----|
| Scope of delivery                  |    |
| Service                            | 3  |
| Setting table for service engineer | 4  |
| Setting table, OEM level           | 7  |
| List of error codes                | 10 |
| Settings for spare controls BMU    | 15 |
|                                    |    |
|                                    |    |
|                                    |    |

| Use                                            | The RRG service module is a programming tool for service engineers.<br>With the RRG service module, parameters of the service engineer level<br>(see table 1) and the OEM level (table 2) of the control BMU (LMU<br>64.00XA100) can be modified.<br><b>To avoid malfunction, please proceed very carefully!</b> |
|------------------------------------------------|----------------------------------------------------------------------------------------------------|
| Scope of delivery                              | <ul><li>– RRG service module</li><li>– service cable</li></ul>                                                                                                    |
| Electrical connection of RRG<br>service module | <ul> <li>Open control door of the boiler. Turn the cover of the service plug (2) 90° to the left and take it out.</li> <li>Plug the service cable into the service plug</li> <li>After finishing programming, put the cover of the service plug back and fix it with a 90° turn to the right.</li> </ul>         |
| Programming                                    | With the boiler being switched on, after some seconds the info-level appears in the display of the RRG service module.<br>For selecting and programming of the function levels see tables 1 and 2.                                                                                                    |
| Service module RRG                             | The service module has two display levels:<br>• Info level<br>• Parameter level / programming level                                                                                                    |

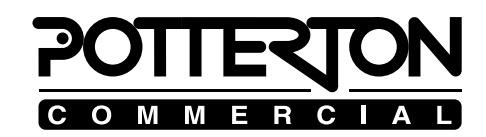

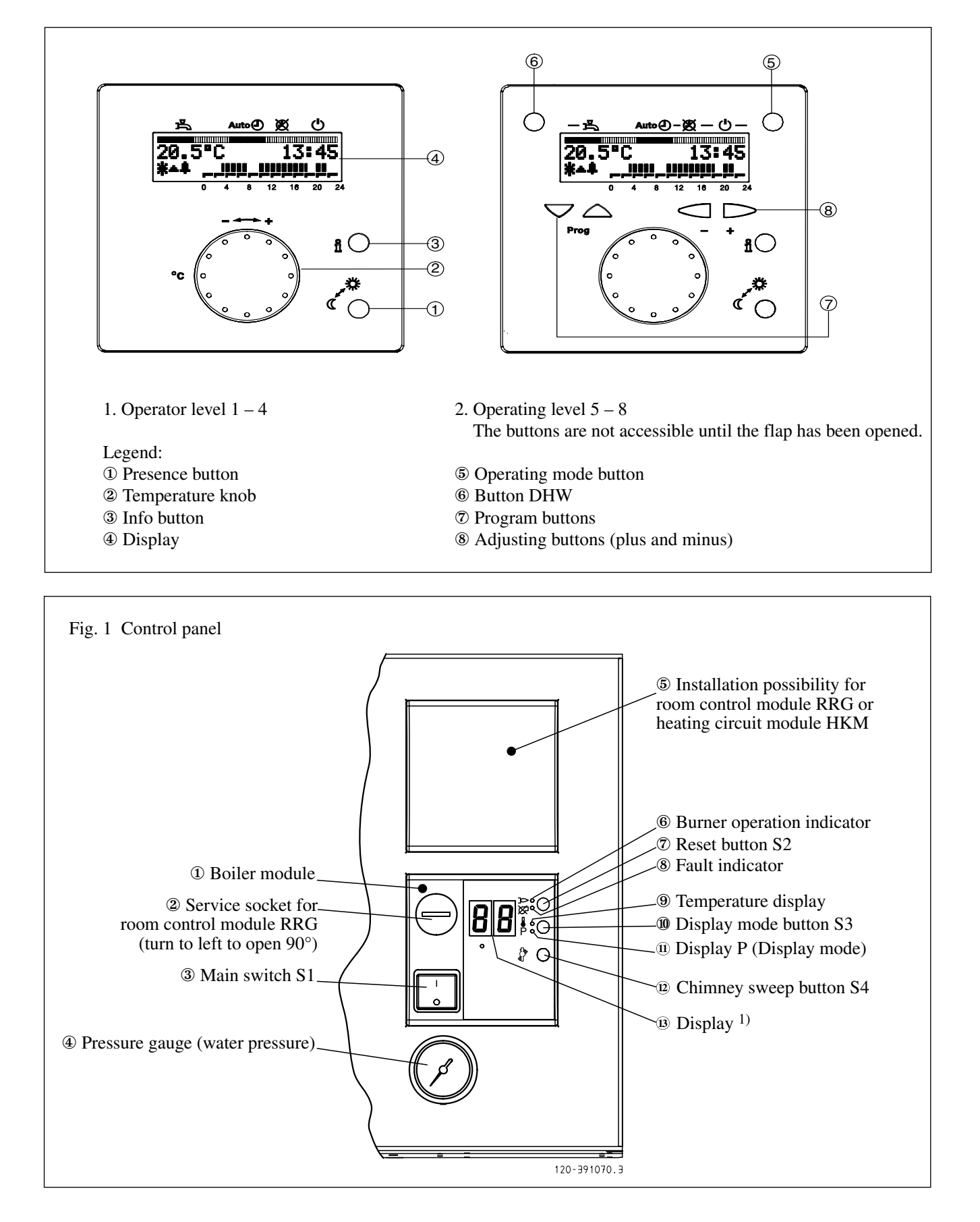

Table 1: Parameter settings of the service engineer level of the boiler control BMU (with normal room control RRG or service module RRG)

Proceeding for changing parameters:

- Press "info" button. Then press + / ▼ or + / ▲ until the display shows "Initialisation BMU parameters ". You are now in the user's level (where only parameters with "X" are displayed)
- Select service engineer level: Press both buttons  $\mathbf{\nabla}$  and  $\mathbf{\Delta}$  more than 3 sec. until the display shows "Initialisation BMU service engineer". You are then in the service engineer's level
- Select parameter by pressing the program buttons  $\triangledown$  or  $\blacktriangle$ .
- Set parameter by pressing + or -.
- The new value is taken over by selecting the next or previous parameter via  $\mathbf{\nabla}$  or  $\mathbf{\Delta}$  button.
- To leave the programming level, press the info button.

| Display | of RRG                                             |      |                                                               |                     |
|---------|----------------------------------------------------|------|---------------------------------------------------------------|---------------------|
| Param.  | Parameter                                          | user | Function                                                      | Factory             |
| No.     | name level                                         |      | setting                                                       |                     |
| 501     | TrSmin                                             |      | Min. room temperature setpoint                                | 10°C                |
| 502     | TrSmax                                             |      | Max. room temperature setpoint                                | 30°C                |
| 503     | TkSmin                                             |      | Min. boiler temperature setpoint                              | 20°C                |
| 504     | TkSmax                                             |      | Max. boiler temperature setpoint                              | 85°C                |
| 505     | TkSnorm                                            |      | Boiler Temp. setpoint at minimal outdoor temp.                | 75°C <sup>2)</sup>  |
| 506     | TvSmin                                             |      | Min. temperature setpoint for heating circuit HK 2            |                     |
| 507     | TvSmax                                             |      | Max. temperature setpoint for heating circuit HK 2            |                     |
| 510     | TuebBw                                             |      | Boiler overheat temp. referring to DHW temperature            | 18 K                |
| 511     | TkSfrostEin                                        |      | Outdoor temp to switch on boiler frost protection             | 5°C                 |
| 512     | TkSfrostEin                                        |      | Outdoor temp to switch off boiler frost protection            | 10°C                |
| 514     | TuebVor                                            |      | Boiler overheat temp., referring to mixer circuit temperature | 10 K                |
| 516     | THG                                                | Х    | Summer/winter changeover temp.                                | 20°C                |
| 517     | dTbreMinP                                          |      | Max. diff. between flow and return temp. where the burner     | 30 K                |
|         |                                                    |      | anti cycling time (see param. 545) is ignored                 |                     |
| 519     | TiAussenNorm                                       |      | Minimal outdoor temp                                          | -20°C               |
| 520     | dTrAbsenk                                          | Х    | Decrease of room temp. at night when a room thermostat        |                     |
|         |                                                    |      | is connected                                                  |                     |
| 521     | dTkTrNenn                                          |      | Setpoint for diff. between flow and return temp. at           | 20 K <sup>1)</sup>  |
|         |                                                    |      | minimal outdoor temp (TiAussenNorm)                           |                     |
| 523     | SdHzEin                                            |      | Burner switch on temp. diff. in heating mode                  | $4 \text{ K}^{(3)}$ |
| 524     | SdHzAusMin                                         |      | Min. burner switch off temp. diff. in heating mode            | $5 \text{ K}^{(3)}$ |
| 525     | SdHzAusMax                                         |      | Max. burner switch off temp. diff. in heating mode            | $5 \text{ K}^{(3)}$ |
| 526     | SdBwEin1                                           |      | Burner switch on temp. diff. in DHW mode, sensor 1            | $4 \text{ K}^{3}$   |
| 527     | SdBwAus1Min                                        |      | Min. burner switch off temp. diff. in DHW mode, sensor 1      | $2 \text{ K}^{3}$   |
| 528     | SdBwAus1Max                                        |      | Max. burner switch off temp. diff. in DHW mode, sensor 1      | $2 \text{ K}^{3}$   |
| 529     | SdBwEin2                                           |      | Burner switch on temp. diff. in DHW mode, sensor 2            | $3 K^{3}$           |
| 531     | SdBwAus2Max                                        |      | Max. burner switch off temp. diff. in DHW mode, sensor 2      | 3 K <sup>3</sup>    |
| 532     | Sth1                                               | Х    | Steepness of heating characteristics, heating circuit 1       | 18 <sup>(2)</sup>   |
| 533     | Sth2                                               | Х    | Steepness of heating characteristics, heating circuit 2       | 15 <sup>(2)</sup>   |
| 534     | DtR1                                               | Х    | Offset room temp. setpoint, heating circuit 1                 | 0 K                 |
| 535     | DtR2 X Offset room temp. setpoint, heat            |      | Offset room temp. setpoint, heating circuit 2                 | 0 K                 |
| 536     | NhzMax                                             |      | Fan speed at nominal heat input                               | see tab. 4          |
| 537     | NqmodNenn         Pump stage at nominal heat input |      | Pump stage at nominal heat input                              | 30 1)               |
| 538     | NqmonMin                                           |      | Min. pump stage in heating mode                               | 1)                  |
| 539     | NqmonMinBW                                         |      | Min. pump stage in DHW mode (layer tank only)                 | 1)                  |
| 541     | PhzMax                                             |      | Fan modulation (PWM) at nom. heat input, heating mode         | see tab. 4          |
| 542     | PminHuKw                                           |      | Min. heat output in kW                                        | see tab. 4          |
| 543     | PmaxHuKw                                           |      | Max. heat output in kW                                        | see tab. 4          |

# COMMERCIAL

| Param.ParameteruserFunctionFactoryNo.namelevelsetting544ZqNachPump overrun, max. 218 min.10 min.545ZbreMinPMinimum burner anti cycling time (break time)120 s $^{3}$ )546ZbreMinLMinimum burner run time0 s547ZReglVerzTime after burner start with fixed heat input (see param. 598) $60 s^{3}$ )551KonConstant for rapid cooldown4(heating system without room temp. influence)4552HydrSysHydraulic system2553KonfigRg1Setting codes, see boiler manual for details00110000556KonfigRg2Setting codes00000000557KonfigRg3Setting codes, see boiler manual for details01000000558KonfigRg7Setting codes, see boiler manual for details0000110561KonfigRg7Setting codes, see boiler manual for details0000110563pH2Omaxmax. water pressurenot activated584ZKickFktTime for pump "kick"5 s $^3$ 596ZeitAufZuTime for pump "kick"5 s $^3$ |
|----------------------------------------------------------------------------------------------------|
| No.namelevelsetting544ZqNachPump overrun, max. 218 min.10 min.545ZbreMinPMinimum burner anti cycling time (break time)120 s 3)546ZbreMinLMinimum burner run time0 s547ZReglVerzTime after burner start with fixed heat input (see param. 598)60 s 3)551KonConstant for rapid cooldown4(heating system without room temp. influence)4552HydrSysHydraulic system2553KonfigRg1Setting codes, see boiler manual for details00110000556KonfigRg2Setting codes00000000557KonfigRg3Setting codes, see boiler manual for details0100000558KonfigRg7Setting codes, see boiler manual for details00001110561KonfigRg7Setting codes, see boiler manual for details00001110562pH2Ominmin. water pressurenot activated633pH2Omaxmax. water pressurenot activated584ZKickFktTime for pupn "kick"5 s 3)596ZeitAutZuTime for pupn "kick"572 s 5        |
| 544ZqNachPump overrun, max. 218 min.10 min.545ZbreMinPMinimum burner anti cycling time (break time)120 s 3)546ZbreMinLMinimum burner run time0 s547ZReglVerzTime after burner start with fixed heat input (see param. 598)60 s 3)551KonConstant for rapid cooldown4(heating system without room temp. influence)4552HydrSysHydraulic system2553KonfigRg1Setting codes, see boiler manual for details00110000556KonfigRg2Setting codes00000000557KonfigRg3Setting codes, see boiler manual for details01000000561KonfigRg7Setting codes, see boiler manual for details01000000562pH2Ominmin. water pressurenot activated633pH2Omaxmax. water pressurenot activated584ZKickFktTime for pump "kick"5 s <sup>3</sup> 596ZeitAufZuTime for opening/closing time of the mixing valve in150 s                                                 |
| 545ZbreMinPMinimum burner anti cycling time (break time)120 s 3)546ZbreMinLMinimum burner run time0 s547ZReglVerzTime after burner start with fixed heat input (see param. 598)60 s 3)551KonConstant for rapid cooldown4(heating system without room temp. influence)4552HydrSysHydraulic system2553KonfigRg1Setting codes, see boiler manual for details00110000556KonfigRg2Setting codes00000000557KonfigRg3Setting codes, see boiler manual for details01000000558KonfigRg7Setting codes, see boiler manual for details01000000561KonfigRg7Setting codes, see boiler manual for details00001110562pH2Ominmin. water pressurenot activated563pH2Omaxmax. water pressurenot activated584ZKickFktTime for pump "kick"5 s <sup>3</sup> 596ZeitAufZuTime for pening/closing time of the mixing valve in150 s                             |
| 546ZbreMinLMinimum burner run time0 s547ZReglVerzTime after burner start with fixed heat input (see param. 598)60 s 3)551KonConstant for rapid cooldown4(heating system without room temp. influence)4552HydrSysHydraulic system2553KonfigRg1Setting codes, see boiler manual for details00110000556KonfigRg2Setting codes00000000557KonfigRg3Setting codes, see boiler manual for details01000000558KonfigRg4Setting codes, see boiler manual for details01000000561KonfigRg7Setting codes, see boiler manual for details00001100562pH2Ominmin. water pressurenot activated563pH2Omaxmax. water pressurenot activated584ZKickFktTime for opening/closing time of the mixing valve in150 s                                                                                                    |
| 547ZReglVerzTime after burner start with fixed heat input (see param. 598)60 s 3)551KonConstant for rapid cooldown4(heating system without room temp. influence)4552HydrSysHydraulic system2553KonfigHksAssignment of HKM or RRG to heating circuits21555KonfigRg1Setting codes, see boiler manual for details00110000556KonfigRg2Setting codes00000000557KonfigRg3Setting codes00000100558KonfigRg4Setting codes, see boiler manual for details01000000561KonfigRg7Setting codes, see boiler manual for details00001110562pH2Ominmin. water pressurenot activated563pH2Omaxmax. water pressurenot activated584ZKickFktTime for opening/closing time of the mixing valve in150 s                                                                                                    |
| 551KonConstant for rapid cooldown<br>(heating system without room temp. influence)4552HydrSysHydraulic system2553KonfigHksAssignment of HKM or RRG to heating circuits21555KonfigRg1Setting codes, see boiler manual for details00110000556KonfigRg2Setting codes0000000557KonfigRg3Setting codes00000100558KonfigRg4Setting codes, see boiler manual for details01000000561KonfigRg7Setting codes, see boiler manual for details00001110562pH2Ominmin. water pressurenot activated563pH2Omaxmax. water pressurenot activated584ZKickFktTime for opening/closing time of the mixing valve in150 s                                                                                                    |
| 552HydrSysHydraulic system without room temp. influence)553KonfigHksAssignment of HKM or RRG to heating circuits2555KonfigRg1Setting codes, see boiler manual for details00110000556KonfigRg2Setting codes00000000557KonfigRg3Setting codes00000100558KonfigRg4Setting codes, see boiler manual for details01000000561KonfigRg7Setting codes, see boiler manual for details01000000562pH2Ominmin. water pressurenot activated563pH2Omaxmax. water pressurenot activated584ZKickFktTime for opening/closing time of the mixing valve in150 s                                                                                                    |
| 552HydrSysHydraulic system2553KonfigHksAssignment of HKM or RRG to heating circuits21555KonfigRg1Setting codes, see boiler manual for details00110000556KonfigRg2Setting codes00000000557KonfigRg3Setting codes00000100558KonfigRg4Setting codes, see boiler manual for details01000000561KonfigRg7Setting codes, see boiler manual for details01000000562pH2Ominmin. water pressurenot activated563pH2Omaxmax. water pressurenot activated584ZKickFktTime for pump "kick"5 s <sup>3</sup> )596ZeitAufZuTime for opening/closing time of the mixing valve in150 s                                                                                                    |
| 553KonfigHksAssignment of HKM or RRG to heating circuits21555KonfigRg1Setting codes, see boiler manual for details00110000556KonfigRg2Setting codes00000000557KonfigRg3Setting codes00000100558KonfigRg4Setting codes, see boiler manual for details01000000561KonfigRg7Setting codes, see boiler manual for details01000000562pH2Ominmin. water pressurenot activated563pH2Omaxmax. water pressurenot activated584ZKickFktTime for pump "kick"5 s <sup>3</sup> )596ZeitAufZuTime for opening/closing time of the mixing valve in150 s                                                                                                    |
| 555KonfigRg1Setting codes, see boiler manual for details00110000556KonfigRg2Setting codes0000000557KonfigRg3Setting codes00000100558KonfigRg4Setting codes, see boiler manual for details01000000561KonfigRg7Setting codes, see boiler manual for details00001110562pH2Ominmin. water pressurenot activated563pH2Omaxmax. water pressurenot activated584ZKickFktTime for opening/closing time of the mixing valve in150 s                                                                                                    |
| 556KonfigRg2Setting codes0000000557KonfigRg3Setting codes0000100558KonfigRg4Setting codes, see boiler manual for details01000000561KonfigRg7Setting codes, see boiler manual for details00001110562pH2Ominmin. water pressurenot activated563pH2Omaxmax. water pressurenot activated584ZKickFktTime for pump "kick"5 s <sup>3</sup> )596ZeitAufZuTime for opening/closing time of the mixing valve in150 s                                                                                                    |
| 557KonfigRg3Setting codes00000100558KonfigRg4Setting codes, see boiler manual for details0100000561KonfigRg7Setting codes, see boiler manual for details00001110562pH2Ominmin. water pressurenot activated563pH2Omaxmax. water pressurenot activated584ZKickFktTime for pump "kick"5 s <sup>3</sup> )596ZeitAufZuTime for opening/closing time of the mixing valve in150 s                                                                                                    |
| 558KonfigRg4Setting codes, see boiler manual for details0100000561KonfigRg7Setting codes, see boiler manual for details00001110562pH2Ominmin. water pressurenot activated563pH2Omaxmax. water pressurenot activated584ZKickFktTime for pump "kick"5 s <sup>3</sup> )596ZeitAufZuTime for opening/closing time of the mixing valve in150 s                                                                                                    |
| 561KonfigRg7Setting codes, see boiler manual for details00001110562pH2Ominmin. water pressurenot activated563pH2Omaxmax. water pressurenot activated584ZKickFktTime for pump "kick"5 s <sup>3</sup> )596ZeitAufZuTime for opening/closing time of the mixing valve in150 s                                                                                                    |
| 562pH2Ominmin. water pressurenot activated563pH2Omaxmax. water pressurenot activated584ZKickFktTime for pump "kick"5 s <sup>3</sup> )596ZeitAufZuTime for opening/closing time of the mixing valve in150 s                                                                                                    |
| 563<br>584pH2Omax<br>ZKickFktmax. water pressure<br>Time for pump "kick"not activated<br>5 s <sup>3</sup> )596ZeitAufZuTime for opening/closing time of the mixing valve in<br>Time for opening/closing time of the mixing valve in150 s                                                                                                    |
| 584ZKickFktTime for pump "kick"5 s 3)596ZeitAufZuTime for opening/closing time of the mixing valve in150 s                                                                                                    |
| 596ZeitAufZuTime for opening/closing time of the mixing valve in150 s                                                                                                    |
|                                                                                                    |
| heating circuit 2 (with CIM); 30 to 873 s                                                                                                    |
| 598LmodRegVerzHeat input during ZreglVerz (param. 547)25 % 3)                                                                                                    |
| 604LPBKonfig0Setting codes for bus module CIB00010000                                                                                                    |
| 605LPBAdrGerNrLPB applince address of BMU1                                                                                                    |
| 606LPBAdrSegNrLPB segment address of BMU0                                                                                                    |
| 614 KonfigEingang Programmable input F2: 0 = standard (no function); 0                                                                                                    |
| 1 =modem function; 2 =modem function, "neg. logic";                                                                                                    |
| 3 =door veil                                                                                                    |
| 615 KonfigAusgang Programmable exit M5                                                                                                    |
| 0 = Standard (no function); $1 =$ message exit; $2 =$ alarm exit; $0$                                                                                                    |
| 3 =normal operation; 4 =external transformer;                                                                                                    |
| 5 =M2 (Q2Y2); 6 =DHW circulation pump; 7 =door veil;                                                                                                    |
| 8 =header; 9 =RegC1; 10 =Function K 2;                                                                                                    |
| 11 =DHW complete loading; 12 =analogue threshold                                                                                                    |
| 618KonfigEingang1RProgrammable input 1 on relay module CIR0                                                                                                    |
| 0 =Standard (no function); 1 =modem fct.;                                                                                                    |
| 2 =modem function, "neg. logic"; 3 =door veil;                                                                                                    |
| 4 =set temperature setpoint externally;                                                                                                    |
| 5 =Set heat output setpoint externally; 6 =header sensor                                                                                                    |
| 619KonfigAusgang1RProgrammable output 1 on relay module CIR0                                                                                                    |
| 0 = Standard (no function); 1 =message exit; 2 =alarm exit;                                                                                                    |
| 3 =normal operation; 4 =external transformer;                                                                                                    |
| 5 =M2 (Q2Y2); 6 =DHW circulation pump; 7 =door veil;                                                                                                    |
| 8 =header; 9 =RegC1; 10 =Function K 2;                                                                                                    |
| 11 =DHW complete loading; 12 =analogue threshold                                                                                                    |
| 620KonfigAusgang2RProgrammable output 2 on relay module CIR0                                                                                                    |
| Settings like param. 619                                                                                                    |
| 621KonfigAusgang3RProgrammable output 3 on relay module CIR0                                                                                                    |
| Settings like param. 619                                                                                                    |
| 622TAnfoExtMaxMax. value of heat demand in case of external100°C                                                                                                    |
| temperature setting (i.e. param. 618 = "4")                                                                                                    |
| 623PAnfoExtSchwelleTreshold of analogue signal (% of max. value)5%                                                                                                    |

## SETTING TABLE FOR SERVICE ENGINEER

| Display                                                              | of RRG                                                                                                    |       |                                                       |                       |
|----------------------------------------------------------------------|----------------------------------------------------------------------------------------------------|-------|-------------------------------------------------------|-----------------------|
| Param.                                                               | Parameter                                                                                                    | user  | Function                                              | Factory               |
| No.                                                                  | name l                                                                                                    | evel  |                                                       | setting               |
| 700                                                                  | Stoer1                                                                                                    |       | First value of error code counter                     | display 5)            |
| 701                                                                  | StrPn1                                                                                                    |       | First value of error phase                            | display 5)            |
| 702                                                                  | StrDia1                                                                                                    |       | First value of diagnosis code b0                      | display <sup>5)</sup> |
| 703/706                                                              | Stoer1/Stoer2/                                                                                                    |       | 2nd / 3rd /4th / 5th value of error code counter      |                       |
| 709/712                                                              | Stoer3/Stoer4                                                                                                    |       |                                                       |                       |
| 704/707                                                              | StrPn1/StrPn2                                                                                                    |       | 2nd / 3rd /4th / 5th value of error phase             | display <sup>5)</sup> |
| 710/713                                                              | StrPn3/StrPn4                                                                                                    |       |                                                       |                       |
| 705/708                                                              | StrDia1/ StrDia2                                                                                                    |       | 2nd / 3rd /4th / 5th value of diagnosis code b0       | display 5)            |
| 711/714                                                              | StrDia3/ StrDia4                                                                                                    |       |                                                       |                       |
| 715                                                                  | Stoer_akt                                                                                                    |       | Current value of error code counter                   | display 5)            |
| 716                                                                  | StrPn_akt                                                                                                    |       | Current value of error phase                          | display 5)            |
| 717                                                                  | StrDia_akt                                                                                                    |       | Current value of diagnosis code b0                    | display 5)            |
| 718                                                                  | BetrStd                                                                                                    |       | Hours counter burner on/off                           | display (h)           |
| 719                                                                  | BetrStdHz                                                                                                    |       | Hours counter, heating mode                           | display (h)           |
| 720                                                                  | BetrStdBw                                                                                                    |       | Hours counter, DHW mode                               | display (h)           |
| 721                                                                  | BetrStdZone                                                                                                    |       | Hours counter, zone                                   | display (h)           |
| 722                                                                  | InbetrSetz                                                                                                    |       | No. burner starts                                     | display               |
| 723                                                                  | Pmittel                                                                                                    |       | mean boiler input (kW)                                | display (kW)          |
| 724                                                                  | MmiStatus                                                                                                    |       | Current setting of summer/winter changeover of boiler | display               |
| 725                                                                  | OT_SwVersLMU                                                                                                    |       | Parameters level                                      | display               |
| 755                                                                  | IonStrom                                                                                                    |       | Current ionisation current                            | display               |
| Any dis                                                              | splayed parameter not in the list                                                                                   | is no | t relevant for the operation of the boiler.           |                       |
| <ol> <li>With</li> <li>To be</li> <li>Chart</li> <li>Do n</li> </ol> | modulating pump only<br>e adopted to the heating system<br>age only when absolutely necessar<br>ot change parameter | у     |                                                       |                       |
| ) See I                                                              | 1st of error codes table 8, p. 24                                                                                   |       |                                                       |                       |

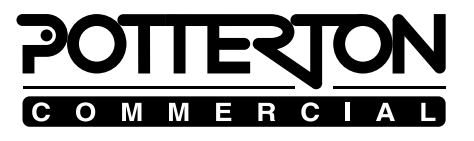

| Electrical installation,<br>general information  | Mains voltage: 1/N/PE, AC 230 V 50 Hz<br>This work must be carried out by a qualified electrician.                                                                                                    |                                                                               |                                       |
|--------------------------------------------------|----------------------------------------------------------------------------------------------------|-------------------------------------------------------------------------------|---------------------------------------|
| Bus or sensor cables                             | Bus or sensor cables do not conduct mains voltage but safety extra-low voltage instead. These cables should not be run parallel with mains cables (interference signals).<br>Permissible cable lengths for all sensors:<br>Cu cable to 20 m 0.6 mm diameter                                                                                                 |                                                                               |                                       |
|                                                  | Cu cable to                                                                                                    | 50 III                                                                        | 1 11111                               |
| Room regulator device,<br>technical data         | OPEN-Therm bus<br>- connection – 2-wire interchangeable<br>Cable length max. 50 m<br>Cable resistance max. 2 x 5 ohm<br>Power consumption 30 mW<br>Protective system IP 40                                                                                                    |                                                                               |                                       |
| Standards and specifications                     | CE conformity<br>EMC directive<br>- interference immunity<br>- emissions<br>Low-voltage directive<br>- electrical safety                                                                                                    | 89/336/EEC<br>EN 50082-1, El<br>EN 50081-1, El<br>73/23/EEC<br>EN 60730-1, El | N 50082-2<br>N 50081-2<br>N 60730-2-9 |
| Fastening in strain relief devices <sup>1)</sup> | All electrical cables must be run through the drilled holes in the boiler<br>bottom and be fastened using the enclosed cable screw connections (with<br>integrated strain relief devices). In addition, the cables must be fastened in<br>the strain relief devices of the switch panel and then be connected<br>according to the circuit diagram (Fig. 2). |                                                                               |                                       |
| Protective system IPX4D                          | In order to fulfil the requirements of the protective system IPX4D and due<br>to the specified air-tight sealing of the air chamber, the cable screw<br>connections must be tightened so that the sealing rings do not seal off the<br>cables too tightly.                                                                                                  |                                                                               |                                       |
| Contact protection                               | To ensure contact protection, the parts of panelling to be screwed together<br>must be fastened again using the corresponding screws.                                                                                                    |                                                                               |                                       |
| Putting into service                             | During the putting into service procedure, the operating instructions of the condensing boiler must be taken into account.                                                                                                    |                                                                               |                                       |

<sup>1)</sup> See installation manual of the boiler in question

Table 2: Parameter settings of the OEM level of the boiler control BMU (with service module RRG only) Only parameters that are not in tab. 1 are shown.

Proceeding for changing parameters:

- Press "info" button. Then press +/▼ or +/▲ until the display shows "Initialisation BMU parameters ". You are now in the user's level (where only parameters with "X" are displayed)
- Select OEM level: Press both buttons 6 and 5 more than 9 sec. until the display shows "OEM code".
   Enter OEM code ▼ / + / ▲ / / +. You are then in the service engineer's level
- Select parameter by pressing the program buttons  $\mathbf{\nabla}$  or  $\mathbf{A}$ .
- Set parameter by pressing + or -.
- The new value is taken over by selecting the next or previous parameter via  $\mathbf{\nabla}$  or  $\mathbf{\Delta}$  button.
- To leave the programming level, press the info button.

| Param.   Paramet | er         | Function                                                     | Factory            | New       |
|------------------|------------|--------------------------------------------------------------|--------------------|-----------|
| no. name         |            |                                                              | setting            | setting   |
| 513 TqNach       |            | Switch off temperature for pump overrun (after DHW prep.)    | 72°C               | cannot be |
| 1                |            |                                                              |                    | changed   |
| 515 TkMax        |            | Max. boiler temperature (Temperature guardian)               | 94°C               | C         |
| 518 TgradM       | ax         | Max. boiler temp. increase (0=free modulation)               | 0 K/min            |           |
| 522 dTkTrM       | lax        | Max. temp. difference between flow and return temperature    | 25 K <sup>1)</sup> |           |
| 540 QmodD        | rehzStufen | Max. no. of pump stages of modulating pump                   | 30 <sup>1)</sup>   |           |
|                  |            | (ask pump manufacturer)                                      |                    |           |
| 548 QmodM        | lin        | Min. modulation of modulating pump                           | 3% 1)              |           |
| 549 QmodM        | lax        | Max. modulation of modulating pump                           | 85% 1)             |           |
| 550 KtAbtas      | stDt       | Sensing factor of temperature difference control             | 10                 |           |
|                  |            | (modulating pump only)                                       |                    |           |
| 554 KonfigF      | Rg0        | Setting code: Show error code or not for sensors Anx         | 00100011           |           |
| 559 KonfigF      | Rg5        | Setting codes                                                | 00000111           |           |
| 560 KonfigF      | Rg6        | Setting codes                                                | 00100000           |           |
| 564 Foerder      | Max        | Max. pump pressure head                                      | 5,9 m              |           |
| 565 Foerder      | Min        | Min. pump pressure head                                      | 0,6 m              |           |
| 566 KpBw         |            | Proportional value for DHW prep. control                     | 0,5                |           |
| 567 TvBw         |            | Hold-back time, DHW prep. control                            | 1 s                |           |
| 568 TnBw         |            | Reset time, DHW prep. control                                | 100 s              |           |
| 569 KpHz1        |            | Proportional value for heating circuit 1 control             | 0,5                |           |
| 570 TvHz1        |            | Hold-back time for heating circuit 1 control                 | 1 s                |           |
| 571 TnHz1        |            | Reset time for heating circuit 1 control                     | 100 s              |           |
| 574 TnHz2        |            | Reset time for heating circuit 2 control                     | 90 s               |           |
| 575 KpDt         |            | Proportional value for Dt control                            | 0,5 <sup>1)</sup>  |           |
| 576 TvDt         |            | Hold-back time for Dt control                                |                    |           |
| 577 TnDt         |            | Reset time for Dt control                                    |                    |           |
| 578 ZAbtast      | K          | Sensing time of the temperature control (heating, DHW)       | 1 s                |           |
| 584 ZKickF       | kt         | Time for pump "kick"                                         | 5 s <sup>3)</sup>  |           |
| 585 ZGebNa       | ach        | Max. overrun time in case of exceeding temp. stat            | 5 min              |           |
| 586 Klambd       | а          | Filter time for dT control                                   | 0,99 <sup>1)</sup> |           |
| 587 KonfigF      | Rg8        | Setting codes for instantaneous water heater                 | 00000000           |           |
| 588 ZsdHzE       | Inde       | Time to reduce switch off difference to SdHzAusMin           | 10 min             |           |
| 589 ZsdBwF       | Ende       | Time to reduce switch off difference to SdBwAusMin           | 3 min              |           |
| 590 ZsperrD      | ynAusSd    | Blocking time of dynamic switch off difference after         | 0 s                |           |
|                  |            | a change between DHW and CH                                  |                    |           |
| 592 TaAbscl      | halt       | Flue gas temperature threshold where boiler switches off     | 85°C               |           |
| 593   TaBegr     |            | Flue gas temp. threshold where burner starts modulating down | 80°C               |           |

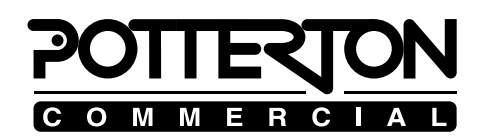

| Display at RRG |            |                                                        |             |         |  |
|----------------|------------|--------------------------------------------------------|-------------|---------|--|
| Param.         | Parameter  | Function                                               | Factory     | New     |  |
| no.            | name       |                                                        | setting     | setting |  |
| 597            | XpHz2      | Proportion band width for control of heating circuit 2 | 24 K        |         |  |
| 608            | LmodZL_QAA | Fan modulation during burner ignition                  | see table 4 |         |  |
| 609            | LmodTL_QAA | Fan modulation in low load                             | see table 4 |         |  |
| 610            | LmodVL_QAA | Fan modulation in full load                            | see table 4 |         |  |
| 611            | N_ZL_QAA   | Fan speed during burner ignition                       | see table 4 |         |  |
| 612            | N_TL_QAA   | Fan speed in low load                                  | see table 4 |         |  |
| 613            | N_VL_QAA   | Fan speed in full load                                 | see table 4 |         |  |

1) With modulating pump only

Any displayed parameter not in the list is not relevant for the operation of the boiler. Do not change these parameters except on advice through the manufacturer .

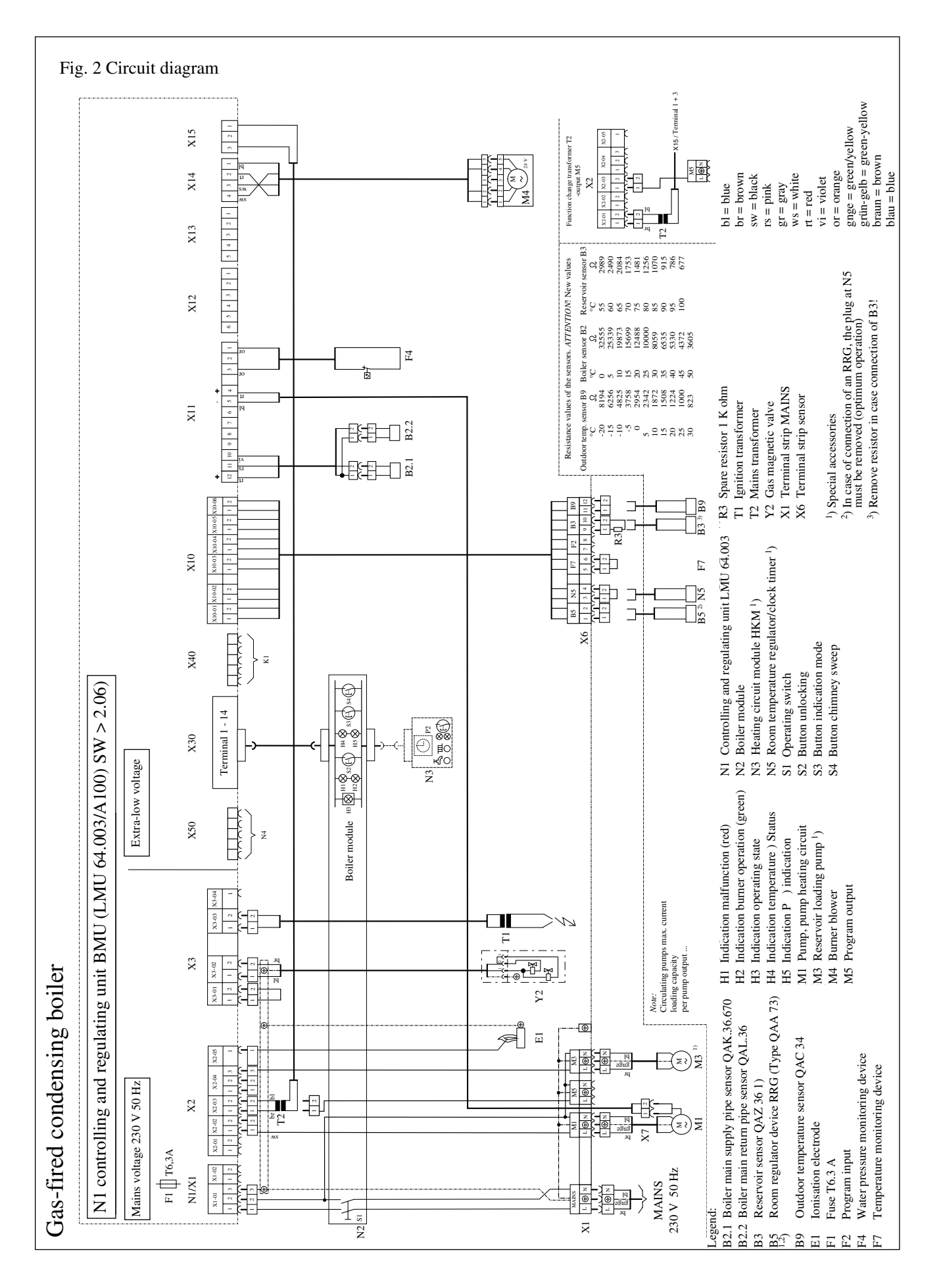

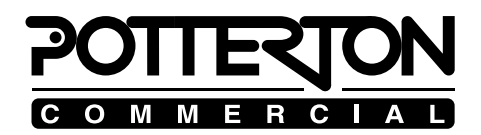

|                                                         | - D.H.W. operating mode $\exists \gamma$ : The service D.H.W. mode is switched on and off independent of the other operating modes of the device by pressing the D.H.W. operating mode button on the operator interface panel. D.H.W. heating ON is indicated with a bar under the service water symbol $\exists \gamma$ The D.H.W. is then automatically heated according to the internal settings. D.H.W. heating OFF is indicated by the deleted bar under the service water symbol. |                                                                                                    |  |
|---------------------------------------------------------|----------------------------------------------------------------------------------------------------|----------------------------------------------------------------------------------------------------|--|
| Note                                                    | The selected operating mode is indicated with a bar under the symbols.                                                                                                    |                                                                                                    |  |
|                                                         | <sup>2)</sup> also applies to heating                                                                                                    | circuit 2 if available.                                                                                                    |  |
| Presence button (1)                                     | With the presence button, you can intervene manually in the heating program.                                                                                                    |                                                                                                    |  |
|                                                         | Current operating mode                                                                                                    | Effect of the presence button                                                                                                    |  |
|                                                         | Automatic mode                                                                                                    | The heating circuit operating level is temporarily<br>switched over from nominal to reduced or from<br>reduced to nominal. This remains valid until the<br>next level switchover point of the time switching<br>program<br>The change made after pressing the presence |  |
|                                                         |                                                                                                    | button is represented with a time bar as well as<br>in the level indication in the display.<br>dargestellt. Depending on the selection of the<br>function in each case, the effect refers to HK1+2                                                                     |  |
|                                                         | Continuous mode                                                                                                    | or only to HK1.<br>The heating circuit operating level is switched<br>over from nominal to reduced or from reduced to<br>nominal                                                                                                    |  |
|                                                         | Service water                                                                                                    | Presence button has no effect on the service water heating.                                                                                                    |  |
|                                                         | Holiday program                                                                                                    | Presence button has no effect.                                                                                                    |  |
|                                                         | Summer mode                                                                                                    | Presence button has no effect after an automatic summer switchover.                                                                                                    |  |
| Temperature knob (2)                                    | With the temperature knob, the desired room temperature setpoint value is adjusted for the nominal operating mode. This is achieved by turning the temperature knob toward + or When you start to turn the knob, the current room temperature value is indicated and then re-adjusted as you                                                                                                    |                                                                                                    |  |
| Note                                                    | Before using the rotary knob to make a temperature re-adjustment, you should adjust the thermostat valves to the desired temperature first.<br>Renewed correction should not be carried until the temperature has adjusted to the new setting.                                                                                                    |                                                                                                    |  |
| <i>Temperature sensor in room<br/>regulator devicet</i> | The temperature sensor installed in the room regulator<br>device is active only if the room influence function at the room regulator<br>device has been activated (see adjustment chart – heating expert,<br>program no. 75).                                                                                                    |                                                                                                    |  |

## LIST OF ERROR CODES

| Table 3: List of error codes of the internal BMU diagnosis code b0 (param. 700 to 717) |                                        |                                    |                                            |  |  |
|----------------------------------------------------------------------------------------|----------------------------------------|------------------------------------|--------------------------------------------|--|--|
| Code<br>No.                                                                            | Error                                  | Reason                             | Factory                                    |  |  |
| 1 to 76                                                                                | Hardware faults                        | change control                     |                                            |  |  |
| 77 to 78                                                                               | - not available -                      |                                    |                                            |  |  |
| 79                                                                                     | Air pressure switch closed             |                                    | Safety switch off, no start <sup>1)</sup>  |  |  |
| 80                                                                                     | Air pressure switch open               |                                    | Safety switch off, no start <sup>1)</sup>  |  |  |
| 81                                                                                     | Air pressure switch does not open      |                                    | Reset <sup>1)</sup>                        |  |  |
|                                                                                        | when burner switches off               |                                    |                                            |  |  |
| 82                                                                                     | LP does not close                      |                                    | Reset <sup>1)</sup>                        |  |  |
| 83                                                                                     | Fan speed for ignition was not reached | Fan defective?                     | Reset <sup>1)</sup>                        |  |  |
| 84                                                                                     | Max. fan speed exceeded                | Fan defective?                     | Safety switch off, no start. <sup>1)</sup> |  |  |
| 85                                                                                     | Fan slower than min. fan speed         | Fan defective?                     | Safety switch off, no start. 1)            |  |  |
| 86                                                                                     | Fan slower than min. fan speed         | Fan defective?                     | Safety switch off, no start. <sup>1)</sup> |  |  |
| 87                                                                                     | Fan slower than min. fan speed         | Fan defective?                     | Reset. <sup>1)</sup>                       |  |  |
| 88                                                                                     | Internal fault                         |                                    | Reset <sup>1</sup> )                       |  |  |
| 89                                                                                     | Fan slower than min. fan speed         | Fan defective?                     | Safety switch off, no start. <sup>1)</sup> |  |  |
| 90                                                                                     | Fan speed too slow during              |                                    | Reset                                      |  |  |
|                                                                                        | prepurge time                          |                                    |                                            |  |  |
| 92                                                                                     | Gas pressure switch open beyond        |                                    | Safety switch off, no start.               |  |  |
| 02                                                                                     | safety time                            |                                    |                                            |  |  |
| 93                                                                                     | Gas pressure switch open within        |                                    | Safety switch off, no start.               |  |  |
| 0.4                                                                                    | safety time                            |                                    |                                            |  |  |
| 94                                                                                     | Gas pressure switch open too often     |                                    | Safety switch off, no start                |  |  |
| 06                                                                                     | within safety time                     |                                    | Sofaty avaitab off no start 1)             |  |  |
| 90                                                                                     | down or standby                        |                                    | Safety switch off, no start. 47            |  |  |
| 07                                                                                     | Eleme signal                           |                                    | Pagat 1)                                   |  |  |
| 97                                                                                     | Flame off during burner operation      |                                    | Safety switch off no start 1)              |  |  |
| 90                                                                                     | Flame off during burner operation      |                                    | Safety switch off no start $\frac{1}{2}$   |  |  |
| 100                                                                                    | Flame off during burner operation      |                                    | Reset 1)                                   |  |  |
| 101                                                                                    | No flame detected after safety time    |                                    | Safety switch off no start $1$             |  |  |
| 101                                                                                    | - repeated                             |                                    | Safety switch off, no start.               |  |  |
| 102                                                                                    | No flame detected after safety time    | No gas: no ignition: burner gets   | Reset                                      |  |  |
| 102                                                                                    |                                        | flue gas with the fresh air        |                                            |  |  |
| 104                                                                                    | Changeover to programming mode         | frae gas with the fresh an         | Safety switch off no start                 |  |  |
| 105                                                                                    | Control in programming mode            |                                    | Reset                                      |  |  |
| 106-138                                                                                | Hardware faults                        |                                    | change control                             |  |  |
| 139                                                                                    |                                        | - not known -                      | Reset                                      |  |  |
| 140                                                                                    |                                        | - not known -                      | Safety switch off, no start.               |  |  |
| 141                                                                                    |                                        | Boiler temp too high               | Safety switch off, no start.               |  |  |
| 142                                                                                    |                                        | Short circuit boiler flow sensor   | Safety switch off, no start.               |  |  |
| 143                                                                                    |                                        | Open circuit boiler flow sensor    | Safety switch off, no start.               |  |  |
| 144                                                                                    |                                        | Short circuit boiler return sensor | Safety switch off, no start.               |  |  |
| 145                                                                                    |                                        | Open circuit boiler return sensor  | Safety switch off, no start.               |  |  |
| 146                                                                                    |                                        | Short circuit tank sensor 1        | Safety switch off, no start.               |  |  |
| 147                                                                                    |                                        | Open circuit tank sensor 1         | Message in display                         |  |  |
| 148                                                                                    |                                        | Short circuit tank sensor 2        | Message in display                         |  |  |
| 149                                                                                    |                                        | Open circuit tank sensor 2         | Message in display                         |  |  |
| 150                                                                                    |                                        | Short circuit outdoor sensor       | Message in display                         |  |  |
| 151                                                                                    |                                        | Open circuit outdoor sensor        | Message in display                         |  |  |
| 152-200                                                                                | Hardware faults                        |                                    | Change BMU control                         |  |  |
| 201-235                                                                                | Faulty parameters                      |                                    |                                            |  |  |
| 236-282                                                                                | Software errors                        |                                    | Change BMU control                         |  |  |
| 259                                                                                    | Reset button has been pressed by fault |                                    | Press reset button again                   |  |  |

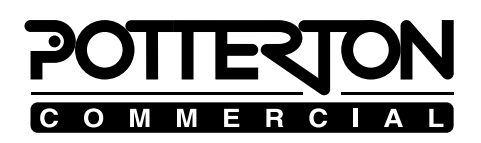

| Code<br>No                   | Error                                                                                 | Reason                                                                                                    | Factory                                                                           |
|------------------------------|---------------------------------------------------------------------------------------|----------------------------------------------------------------------------------------------------|-----------------------------------------------------------------------------------|
| 283<br>284                   | No detailed explanation<br>Max. time for function<br>FA_START ran out (time TW2)      |                                                                                                    | Message in the display<br>Safety switch off, no start.                            |
| 285<br>286-288<br>289<br>205 | Temporary switch off by internal timer<br>Software faults<br>Faulty ionisation signal | Faulty, no stable power supply                                                                                  | Safety switch off, no start.<br>Change BMU control<br>Check power supply          |
| 295<br>290-324<br>325        | 4 Software faults<br>Invalid arrangement in HydrSystem                                | Faulty or invalid parameter(s)                                                                                  | Change BMU control<br>Safety switch off, no start /                               |
| 326                          | or internal fault                                                                     | SdHzAusMin is smaller than<br>SdHzEin + min. switching                                                          | change parameter<br>Message in the display /<br>change parameters                 |
| 327                          |                                                                                       | difference<br>SdBwAus1Min is smaller than<br>SdBwEin1 + min. switching                                          | Message in the display /<br>change parameters                                     |
| 328                          |                                                                                       | difference<br>SdBwAus2Max + SdBwEin2 is<br>smaller than min. switching<br>difference                            | Message in the display / change parameters                                        |
| 329-38 <sup>°</sup><br>388   | 7 Internal error<br>AK_VMINT_HYDRSCHEMA_<br>OHNE_GV                                   | KonfigRg1 (param 555)<br>programmed to sliding priority<br>though the hydraulic system does<br>not support this | Reset or switch off and on again<br>Message in the display /<br>change parameters |
| 389                          | AK_VMINT_HYDRSCHEMA_<br>OHNE_KV                                                       | KonfigRg1 (param. 555)<br>programmed to "no priority"<br>though the hydraulic system does<br>not support this   | Message in the display / change parameters                                        |
| 390-399<br>400               | Internal software fault<br>STB_TKRUECK_GROESSER_<br>TKIST1                            | Return temp. higher than flow<br>temp. + Sd_RL_groesser_VL                                                      | Change BMU control<br>Safety switch off, no start                                 |
| 401                          | STB_TKRUECK_GROESSER_<br>TKIST2                                                       | Return temp. higher than or equal flow temp. + Sd RL groesser VL                                                | Safety switch off, no start                                                       |
| 402                          | STB_TKRUECK_GROESSER_<br>TKIST3                                                       | r                                                                                                    | Safety switch off, no start                                                       |
| 403                          | STB_TKRUECK_GROESSER_<br>TKIST4                                                       |                                                                                                    | Safety switch off, no start                                                       |
| 404                          | STB_TKRUECK_GROESSER_<br>TKIST5                                                       | Fault 400 happened too often                                                                                    | Error message; Reset                                                              |
| 405-421<br>422               | Internal software fault<br>STB_NACHERWAERMUNG                                         | Temp. stat locked too often after burner stop                                                                   | Change BMU control<br>Reset                                                       |
| 423<br>424-427               | STB_GRADIENT                                                                          | Boiler temp. rises too fast (pump blocked, no water mass flow)                                                  | Reset<br>Safety switch off, no start                                              |
| 428-432<br>433               | Error<br>STB DELTA T1                                                                 | Difference between flow                                                                                         | Reset<br>Safety switch off, no start                                              |
| 134                          | STR DEI TA T2                                                                         | and return too high                                                                                             | Safaty switch off no start                                                        |
| 434                          | SID_DELIA_12                                                                          | return still too high after reset                                                                               | Safety switch off, no start                                                       |
| 435                          | SIR_DELIA_13                                                                          | Difference between flow and return too high                                                                     | Keset                                                                             |

## LIST OF ERROR CODES

| Code<br>No         | Error                   | Reason                              | Factory                     |
|--------------------|-------------------------|-------------------------------------|-----------------------------|
| $\frac{1.00}{436}$ | UPFA_STB_FUEHLER_KONFIG | Message in case of return sensor    | Reset, change parameter     |
|                    |                         | open circuit is suppressed          | KonfigRg0                   |
| 437-453            | Wrong parameters        |                                     | Reset                       |
| 454                |                         | Internal software fault mC1         | Message in the display      |
| 455                |                         | There is a heat demand for          | Message in the display      |
|                    |                         | heating circuit 1 which acc. to the |                             |
|                    |                         | hydr. system does not exist         |                             |
| 456                |                         | There is a heat demand for          | Message in the display      |
|                    |                         | heating circuit 2 which acc. to the |                             |
| 457                |                         | hydr. system does not exist         | Massage in the display      |
| 457                |                         | There is a heat demand for a zone   | Message in the display      |
|                    |                         | does not exist                      |                             |
| 159                |                         | Involid DHW domand                  | Massage in the display      |
| 450                |                         | Invalid best demand for heating     | Message in the display      |
| 439                |                         | circuit 1                           | wessage in the display      |
| 460                |                         | Invalid heat demand for heating     | Message in the display      |
|                    |                         | circuit 2                           |                             |
| 461                |                         | Invalid heat demand for zone        | Message in the display      |
| 462                |                         | Open circuit tank sensor            | Message in the display      |
|                    |                         | – no layer tank loading             | C 1 .                       |
| 463                |                         | Max. pump pressure head             | Message in the display /    |
|                    |                         | (param. 564) set to 0               | change parameter            |
| 464                |                         | Max. pump pressure head             | Message in the display /    |
|                    |                         | (param. 564) set lower than min.    | change parameter            |
|                    |                         | pump pressure head 0                |                             |
| 465                |                         | No. of pump stages set $< 2$        | Message in the display /    |
| 100                |                         | (params. 537 or 540)                | change parameter            |
| 466                |                         | Param. 537 not set                  | Message in the display /    |
| 167                |                         | Param 527 < param 540               | Maggage in the display (    |
| 407                |                         | Farani. 557 < parani. 540           | change parameter            |
| 468                |                         | Param 549 < param 548               | Message in the display /    |
| 100                |                         | (OmodMax < OmodMin)                 | change parameter            |
| 469                |                         | Internal software fault mC1         | Message in the display      |
| 470                |                         | Temp. stat locked                   | Safety switch off, no start |
| 471-491            |                         |                                     | Reset                       |
| 477                |                         | Param. P1 > TkSNorm (Param. 505)    | Change parameter            |
| 479                |                         | Param. P1 > TkSMax (Param. 502)     | Change parameter            |
| 492-497            |                         | Software faults                     | Reset                       |
| 498                |                         |                                     |                             |
| 499-506            |                         | Software faults                     | Reset                       |
| 507-514            |                         | - not used -                        |                             |
| 515                |                         | Wrong CIM connected                 | Message in the display      |
| 516                |                         | CIM defective                       | Message in the display /    |
| 517                |                         | I PR interface OCI42 not            | Massage in the display      |
| 51/                |                         | compatible with RMU control         | wiessage in the display     |
| 518                |                         | I PB short circuit or no power      | Message in the display      |
| 510                |                         | supply                              | message in the display      |
| 519                |                         | LPB address conflict: 2 appliances  | Message in the display      |
|                    |                         | with the same address connected     | in the display              |
| 520                |                         | 2 master clocks at LPB              | Message in the display      |

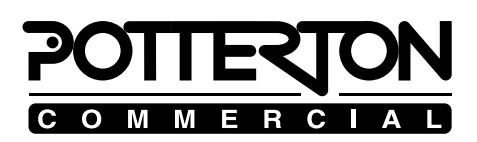

| Code<br>No. | Error | Reason                                                         | Factory                      |
|-------------|-------|----------------------------------------------------------------|------------------------------|
| 521         |       | Invalid LPB segment or                                         | Message in the display       |
| 522         |       | appliance no.<br>Wrong user interface MMI<br>connected         | Message in the display       |
| 523         |       | User interface MMI defektive                                   | Message in the display       |
| 524         |       | Flow sensor of heating circuit 2                               | Message in the display       |
|             |       | short circuit (message from CIM)                               |                              |
| 525         |       | Flow sensor of heating circuit 2                               | Message in the display       |
| 506         |       | open circuit (message from CIM)                                |                              |
| 526         |       | circuit 2 although the hydr. system                            | Message in the display       |
| 520         |       | does not have heating circuit 2                                |                              |
| 528         |       | QAA fan parameters release<br>not valid                        | Reset                        |
| 529         |       | Programmable input not available                               | Message in the display       |
| 530         |       | Programmable input programmed incorrectly                      | Message in the display       |
| 531         |       | Input KonfigAusgang M5 already                                 | Message in the display /     |
|             |       | occupied                                                       | use CIM input param. 619-621 |
| 532         |       | Programmable output                                            |                              |
| 522         |       | programmed incorrectly                                         | Message in the display       |
| 555         |       | permanently (always ON)                                        | Message in the display       |
| 534         |       | KonfigHks wrongly programmed                                   | Message in the display       |
| 535         |       | Heat demand from heating                                       | Message in the display       |
|             |       | circuit 1 although the hydr. system                            |                              |
|             |       | does not have heating circuit 1                                |                              |
| 536-538     |       | Safety lockout                                                 | 5                            |
| 539         |       | I QAA and I OCI connected as                                   | Reset /                      |
| 540         |       | $I \mod ZI = OAA (608) > I \mod ZI (38)$                       | Reset: change parameter 608  |
| 541         |       | $LmodZL_QAA(008) > LmodZL(38)$<br>LmodVL(0AA(610) > LmodVL(40) | Reset: change parameter 610  |
| 542         |       | $LmodTL_QAA (609) > LmodTL (39)$                               | Reset; change parameter 609  |
| 543         |       | $N_{ZL}_{QAA} (611) > N_{ZL} (48)$                             | Reset; change parameter 611  |
| 544         |       | $N_VL_QAA(613) > N_VL(46)$                                     | Reset; change parameter 613  |
| 545         |       | $N_TL_QAA(612) > N_TL(50)$                                     | Reset; change parameter 612  |
| 546         |       | Sensor connected to CIR short circ.                            | Message in the display       |
| 547<br>548  |       | Function "programmable input"                                  | Message in the display       |
| 540         |       | with CIR not possible because too                              | wessage in the display       |
|             |       | many modules are connected                                     |                              |
|             |       | (only 2 inputs possible)                                       |                              |
| 549         |       | Output 3 on CIR is locked because                              | Message in the display       |
|             |       | too many modules are connected                                 |                              |
| 550         |       | (only 2 inputs possible)                                       | Manager in the 11 1          |
| 550         |       | with this nyd. system, no header is possible                   | wiessage in the display      |
| 551         |       | Wrong version of connected CIR                                 | Message in the display       |
| 552         |       | CIR defective, no communication                                | Message in the display       |
| 553         |       | Type connected to CIR not                                      | Message in the display       |
| 554         |       | Both controllers get different                                 | Safety switch off, no start  |
|             |       | flame signals                                                  | Sarety Switch off, no built  |
|             |       | U U                                                            |                              |

1) See control program sequence, installation manual p. 56, mind the error phase.

#### **OPERATION – ROOM REGULATOR DEVICE RRG**

#### Info button

The Info level can be changed at any time simply by pressing the Info button. Press the button several times to go to various items of information (see Table 2).

| Line | indication                                                                           |
|------|--------------------------------------------------------------------------------------|
| 1    | Time, room temperature actual value and operating mode; basic indication             |
| 2    | 2 Error indication, see Table 5                                                      |
| 3    | 3 Status display, see Table 2.1                                                      |
| 4    | 4 Time and operating state – heating circuit 1                                       |
| 5    | 5 Weekday, time and date                                                             |
| 6    | 6 Outdoor temperature actual value                                                   |
| 7    | 7 Lowest outdoor temperature *                                                       |
| 8    | 8 Highest outdoor temperature *                                                      |
| 9    | 9 Room temperature actual value                                                      |
| 10   | 10 Lowest room temperature *                                                         |
| 11   | 11 Highest room temperature *                                                        |
| 12   | 12 Hot water temperature actual value                                                |
| 13   | 13 Boiler temperature actual value (pump heating circuit or hot-water loading temp.) |
| 14   | 14 Main supply pipe temperature actual value (mixer heating circuit)                 |
| 15   | 15 Burner modulation                                                                 |
| 16   | 16 Water pressure in heating circuit (not activated)                                 |

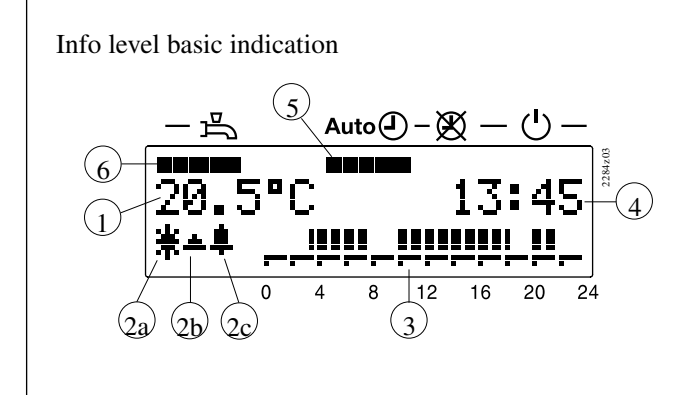

| 1  | Actual value of the room temperature                                                                                       |
|----|----------------------------------------------------------------------------------------------------|
| 2a | <ul> <li>Heating circuit operating level indication</li> <li>Nominal</li> <li>Reduced</li> <li>Frost protection</li> </ul> |
| 2b | Flame status (activated, if flame ON)                                                                                      |
| 2c | Error/maintenance information (activated, if error/maintenance upcoming)                                                   |
| 3  | Time bar                                                                                                    |
| 4  | Time                                                                                                    |
| 5  | Operating modes heating circuit                                                                                            |
| 6  | Operating mode service water                                                                                               |

Maintenance indication

If maintenance information is upcoming, the symbol for error/maintenance information will be blinking.

| Maintenance t | exts |
|---------------|------|
|---------------|------|

- indication only when the maintenance indication is blinking

| Tab. 2.1                    |                                                    |
|-----------------------------|----------------------------------------------------|
| Indication – room regulator | Maintenance or error description                   |
| device RRG                  |                                                    |
| Service                     | Service of boiler or burner necessary              |
| Chimmey Sweep               | Chimmey sweep function is active                   |
| Regulator stop              | Regulator stop function is active                  |
| Setting Vo KL               | Setting Vo low load is active                      |
| Setting Vo GL               | Setting Vo high load is active                     |
| Para-mode                   | Device is in parameterizing mode                   |
| Cement                      | Cement function<br>(function not available in BMU) |
| Modem                       | Standby through external BMU contact               |

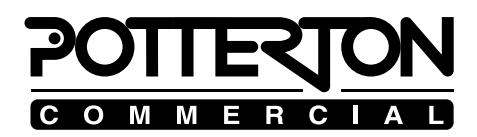

Table 4: Standard setting of PARAMOUNT boiler control

How to proceed to program a new (spare) control:

For a safe and reliable operation of the boiler, the below mentioned parameters have to be set.
In case the old control (BMU) has parameters with a different setting, these differences have to be noted before changing the BMU and reprogrammed into the new control

| Display           | RRG service module |           |                               |           |
|-------------------|--------------------|-----------|-------------------------------|-----------|
| Param.            | Param.             | PARAMOUNT | PARAMOUNT                     | PARAMOUNT |
| No.               | Name               | 40        | 51                            | 80        |
| 536 1)            | NhzMax 100         | 90        | 100                           |           |
| 541 1)            | PhzMax 6100        | 5400      | 5800                          |           |
| 542 1)            | PminHuKw           | 9         | 12                            | 20        |
| 543 <sup>1)</sup> | PmaxHuKw           | 38        | 50                            | 77        |
| 552               | HydrSys            | Set ac    | cording to heating system ins | stalled   |
| 608 1)            | LmodZL_QAA         | 45        | 40                            | 30        |
| 609 1)            | LmodTL_QAA         | 16        | 15                            | 15        |
| 610 1)            | LmodVL_QAA         | 100       | 90                            | 100       |
| 611 1)            | N_ZL_QAA           | 3500      | 3100                          | 2800      |
| 612 1)            | N_TL_QAA           | 1450      | 1450                          | 1700      |
| 613 1)            | N_VL_QAA           | 6100      | 5400                          | 5800      |
|                   |                    |           |                               |           |

1) Note: For operation and safety reasons, the specific min. and max. output values must be observed !!

## EXPLANATIONS TO ADJUSTMENT CHART FOR HEATING EXPERT

| Explanation to Table 3                                          | The adjustment level for the owner-operator is reached by pressing one of<br>the program buttons. Afterwards, select the desired program no.                                                                                                    |
|-----------------------------------------------------------------|----------------------------------------------------------------------------------------------------|
| Date (2) and year (3)                                           | The room regulator device RRG contains an annual clock with adjustment<br>parameters for date and year. However, there is no calendar function, i.e.<br>you must check the correspondence of the weekday with date and year on<br>your own.                                                                                                    |
| Room temperature reduced setpoint value (5)                     | In the reduced mode, the room temperature is regulated<br>according to the pre-set value. It is not possible to enter the setpoint value<br>of the reduced mode higher than current setting on the nominal temperature<br>rotary knob.                                                                                                    |
| Room temperature setpoint value in case of frost protection (6) | In the operating mode $\mathfrak{O}$ during the frost protection mode,<br>the room temperature is heated up to precept setpoint<br>value so that a extreme drop in the room temperature is prevented.                                                                                                    |
| <i>Hot-water temperature setpoint (7)</i>                       | The settings of the hot-water temperature are made for<br>the hot-water nominal operating mode at program no. 7 and at program no.<br>90 for the secondary utilisation times (reduced hot-water temperature<br>setpoint value).                                                                                                    |
| Weekday preselection<br>(10, 20 and 30)                         | <ul> <li>For the selection of the heating program, an individual day (indication "Mon" to "Sun") or the entire week (indication "Week") and the start and end of the heating phase must be selected in the program no. 10, 20 or 30. <i>Note:</i> If the week block is selected, the input heating phases are then active for all weekdays.</li> <li>For each day that is supposed to have other switching times, the individual day preselection with subsequent switching-time input must be repeated.</li> </ul>                                                                                                    |
| Heating phases (10 to 16, 21 to 26<br>and 31 to 36)             | Up to 3 heating phases per day can be set. In the heating phase, the heating process will be carried out according to the room temperature or hot-water temperature precept on the rotary knob; outside the heating phase, the heating process will be carried out according to the setpoint value reduced under program no 5 or 90                                                                                                    |
| Note                                                            | <ul> <li>The parameters 20 26 can be seen only if a 2nd heating circuit is support by the boiler regulating system.</li> <li>The parameters 30 36 can be seen only if program no. 91 heating expert level has been adjusted to ZSP BW.</li> </ul>                                                                                                    |
| Holiday start (40) or<br>holiday end (41)                       | <ul> <li>The heating circuit operating level can be lowered during holidays. Holiday start and holiday end are adjusted here. This function is only active in the automatic mode and affects both heating phases simultaneously.</li> <li>Following holiday start, the heating level is lowered according to the parameter setting on program no. 42 either to the level "Reduced" or "Frost".</li> <li>After holiday end, the current room regulator device settings apply again.</li> <li>The data for holiday start and holiday end are automatically deleted after holiday end.</li> <li>An input holiday period is deleted or interrupted as follows: Select program no. 40 or 41 and press and hold down the +/- buttons for 3 sec.</li> </ul> |
| Heating circuit level during the holidays (42)                  | This function can be used to define whether the heating process is to carried out according to the temperature adjusted under program no. 5 or 6.                                                                                                    |

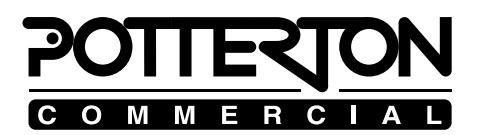

Standard time program (45) (heating mode from 6.00 to 22.00)

Summer/winter changeover temperature (46)

Error display (50)

Here the +/- buttons must be pressed simultaneously (at least 3 sec.). If the indication changes to "Yes", then the standard program has been activated. All time programs for heating and hot-water operation are then set to the standard values (heating mode from 6:00 to 22:00).

In the case of the temperature precept under program no. 46, the heating system is switched over to summer or winter operation (only operating mode "AUTO"). If this temperature value is increased, the heating system is switched over to summer operation later and it is switched over earlier to summer operation if this temperature value is lowered. During summer operation, the room heating system is switched off. This is indicated in the display Info no. 4 with 0 °C.

The room regulator device RRG indicates errors that can occur in the device itself or in the system. If error information is upcoming, the symbol for error/maintenance information will be blinking.

After selecting the Info button (line 2) or the program no. 50, the +/- buttons can be used to display the error list (see Table 5). The room regulator device RRG can store a maximum number of 2 error messages which are deleted only if the cause of error has been eliminated. If any other error messages exist, these will not be displayed until the previous errors have been eliminated.

Example of an error message

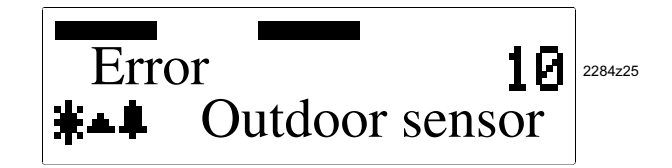

| tore 5 Error display (into | outon, nie 2 of program no. 50) |                                                 |
|----------------------------|---------------------------------|-------------------------------------------------|
| Error code                 | Indication RRG                  | Error description                               |
| 0                          | "No error"                      | No error                                        |
| 10                         | "Outdoor sensor"                | Error on outdoor temperature sensor B9          |
| 60                         | "Room sensor"                   | Error on room temperature sensor RRG            |
| 100                        | "Time master"                   | No valid external clock time (annual clock)     |
| 118                        | "Water pressure low"            | Water pressure of the system is too low         |
| 124                        | "Boiler temp.""                 | Alarm, boiler temperature too high!             |
| 131                        | "Burner malfunction"            | Burner malfunction                              |
| 142                        | "OpenTherm"                     | Missing partner device on LPB bus               |
| 150                        | ,,BMU"                          | General error – controlling and regulating unit |
| 153                        | "Locking"                       | Controlling and regulating unit is in locking   |
| 162                        | "Air pressure                   | Error on air pressure monitoring device         |
|                            | monitoring device"              |                                                 |

#### EXPLANATIONS TO ADJUSTMENT CHART FOR HEATING EXPERT

Table 4 Adjustment of the system-dependent parameters in the heating expert level

## Press the program button ▼ or ▲ (owner-operator level) and then press both buttons ▼ and ▲ for at least 3 sec. (service engineer`s level) Select the desired program no. by pressing one of the program buttons Adjust the desired value by pressing the +/- buttons

- Press the Info button to leave the owner-operator level

Note: After 8 min. without pressing any button the room control automatically shifts back to the info-level.

| Prog-<br>no. | Function                                                                                       | Basic setting<br>(factory-made setting) | New<br>setting |
|--------------|------------------------------------------------------------------------------------------------|-----------------------------------------|----------------|
| 51           | Actual value – current room temperature setpoint value: HK 1                                   | Indication (°C)                         |                |
| 52           | Actual value – current room temperature setpoint value; HK 2                                   | Indication (°C)                         |                |
| 53           | Damped outdoor temperature (resetting to actual value by                                       | Indication (°C)                         |                |
| 55           | pressing the +/- buttons simultaneously for at least 3 sec.)                                   | indication ( C)                         |                |
| 54           | Mixed outdoor temperature                                                                      | Indication (°C)                         |                |
| 55           | Actual value – water temperature sensor 2                                                      | Indication (°C)                         |                |
| 56           | low rate – hot water (not activated)                                                           | Indication (1/min)                      |                |
| 57           | Actual value – boiler main return pipe temperature                                             | Indication (°C)                         |                |
| 58           | Actual value – exhaust gas temperature                                                         | Indication (°C)                         |                |
| 59           | Actual value – solar collector temperature                                                     | Indication (°C)                         |                |
| 61           | Actual value – solar storage temperature                                                       | Indication (°C)                         |                |
| 62           | OpenTherm mode, Lite, Plus                                                                     | Indication                              |                |
| 63           | Actual flow temperature setpoint heating circuit 1                                             | display                                 |                |
| 64           | Actual flow temperature setpoint heating circuit 2                                             | display                                 |                |
| 70           | Heating curves slope (without room influence) HK 1<br>= inactive; 2.5 40.0 = active            | 18,0                                    |                |
| 71           | Main supply pipe temperature minimum limitation HK 1                                           | 8 °C                                    |                |
| 72           | Main supply pipe temperature maximum limitation HK 1                                           | 80 °C                                   |                |
| 73           | Heating curves parallel shifting HK 1                                                          | 0,0 (K)                                 |                |
| 74           | Building construction; heavy, light                                                            | Light                                   |                |
| 75           | Room temperature influence (in case of room control)<br>None, on HK 1, on HK 2, on HK 1 + HK 2 | None                                    |                |
| 76           | Switching difference – room; = inactive, 0.5 4.0 = active                                      | 0,5 K                                   |                |
| 77           | Heating curves adaption; inactive, active                                                      | Active                                  |                |
| 78           | Switching-on time optimisation; $0 = inactive$                                                 | 100 min                                 |                |
| 79           | Switching-off time optimisation; $0 = $ inactive                                               | 30 min                                  |                |
| 80           | Heating curves slope (without room influence) HK 2<br>= inactive; 2.5 40.0 = active            | 15,0                                    |                |
| 81           | Main supply pipe temperature minimum limitation HK 2                                           | 8 °C                                    |                |
| 82           | Main supply pipe temperature maximum limitation HK 2                                           | 80 °C                                   |                |
| 83           | Heating curves parallel shifting HK 2                                                          | 0,0 (K)                                 |                |
| 84           | Constant for quick lowering (KON) (without room temp. sensor)                                  | 4                                       |                |
| 90           | Reduced setpoint value for hot-water temperature                                               | 40 °C                                   |                |
| 91           | Release for hot-water loading<br>24 h/day, ZSP HK – 1 h, ZSP HK, ZSP BW                        | ZSP HK - 1h                             |                |
| 92           | Legionella function; OFF, weekly, daily                                                        | weekly                                  |                |
| 94           | Control of DHW circulation pump:                                                               | DHW release                             |                |
|              | DHW release, DHW program, following program heating circuit HK 2                               |                                         |                |
| 95           | Programming of users' level; inhibited, released                                               | released                                |                |
| 96           | Clock time master; RRG, external                                                               | RRG (QAA 73)                            |                |
| 97           | Summer time start; Jan 1st Dec. 31 <sup>st</sup>                                               | 25. March                               |                |
| 98           | Summer time end; Jan 1st Dec. 31 <sup>st</sup>                                                 | 25. Oct                                 |                |

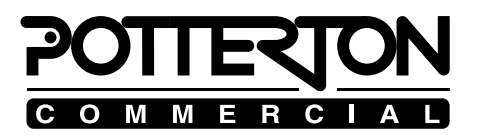

| Explanations to Table 4                                                   | The adjustment table for the heating expert is reached by pressing one of<br>the two program buttons first and then pressing both program buttons<br>simultaneously for approximately 3 seconds. Afterwards select the desired<br>program no.                                                                                                    |
|---------------------------------------------------------------------------|----------------------------------------------------------------------------------------------------|
| Actual values – current room<br>temperature setpoint<br>value (51 and 52) | Depending on the operating mode in each case, the roomreduzierten<br>temperature regulated according to the nominal setpoint value, the reduced<br>setpoint value or the frost protection setpoint value. The current setpoint<br>values are indicated here.                                                                                                    |
| Damped outdoor temperature (53)                                           | The damped outdoor is a simulated outdoor temperature<br>(53) takes the heat storage capacity of the building into account. This<br>temperature is constantly calculated by the room regulator device and is<br>used for the summer/winter changeover.                                                                                                    |
| <i>Resetting the damped outdoor temperature</i>                           | Under program no. 53, press the two +/- buttons for at least 3 seconds. If the blinking stops, the system has been reset to the current outdoor temperature.                                                                                                    |
| Mixed outdoor temperature (54)                                            | The mixed outdoor temperature is composed of the damped and the current<br>outdoor temperature. It serves as a control quantity for the main supply<br>pipe temperature regulation and also has an effect on the automatic heating<br>limit system, in order to shut down the heating system.                                                                                                    |
| Actual values – temperatures (55<br>and 57 to 61)                         | The current actual values of the temperatures are<br>indicated by selecting the respective program no.                                                                                                    |
| Flow rate – hot water (56)                                                | This function is not activated.                                                                                                    |
| OpenTherm mode (62)                                                       | he room regulator device supports two transmission<br>protocols. After the room regulator device has been connected to the boiler,<br>the protocol being used is then indicated.                                                                                                    |
| Determining the slope of the<br>heating curves                            | Enter the lowest calculatory outdoor temperature according to climate zone<br>in the diagram (e.g. vertical line at -10 °C). Enter the maximum main<br>supply pipe temperature of the heating circuit (e.g. horizontal line at 60<br>°C). The intersecting point of both lines provides the slope of the heating<br>curve of the main supply pipe temperature (this example provides a result<br>of 15).  |
| Heating curves slope HK 1 and HK<br>2 (70 or. 80)                         | Use the +/- buttons to adjust the average value<br>HK 2 (70 or 80) determined above. With room influence (program no. 75),<br>an automatic adaptation of the heating curve to the building dynamics is<br>possible.<br>The settings below have the following effect:<br>2.5 40.0 The room regulator device provides a weather-controlled<br>main supply pipe temperature for the affected heating circuit |
|                                                                           | The affected heating circuit is deactivated.                                                                                                    |
| Note                                                                      | <ul> <li>HK 1 can only be deactivated if HK 2 has also been deactivated or does not exist.</li> <li>Line 80 can be seen only if a 2nd heating circuit exists and is supported by the boiler regulating system.</li> </ul>                                                                                                    |
| Main supply pipe minimum limitation<br>HK 1 and HK 2 (71 and 81)          | The minimum main supply pipe temperature for the heating mode is defined using the value entered under program no. 71 or 81.                                                                                                    |
| Main supply pipe maximum limitation<br>HK 1 and HK 2 (72 and 82)          | The maximum main supply pipe temperature for the heating mode is defined using the value entered under program no. 72 or 82. This limitation is not considered to a safety function, as required, for example, in the case of a floor heating system.                                                                                                    |

## EXPLANATIONS TO ADJUSTMENT CHART FOR HEATING EXPERT

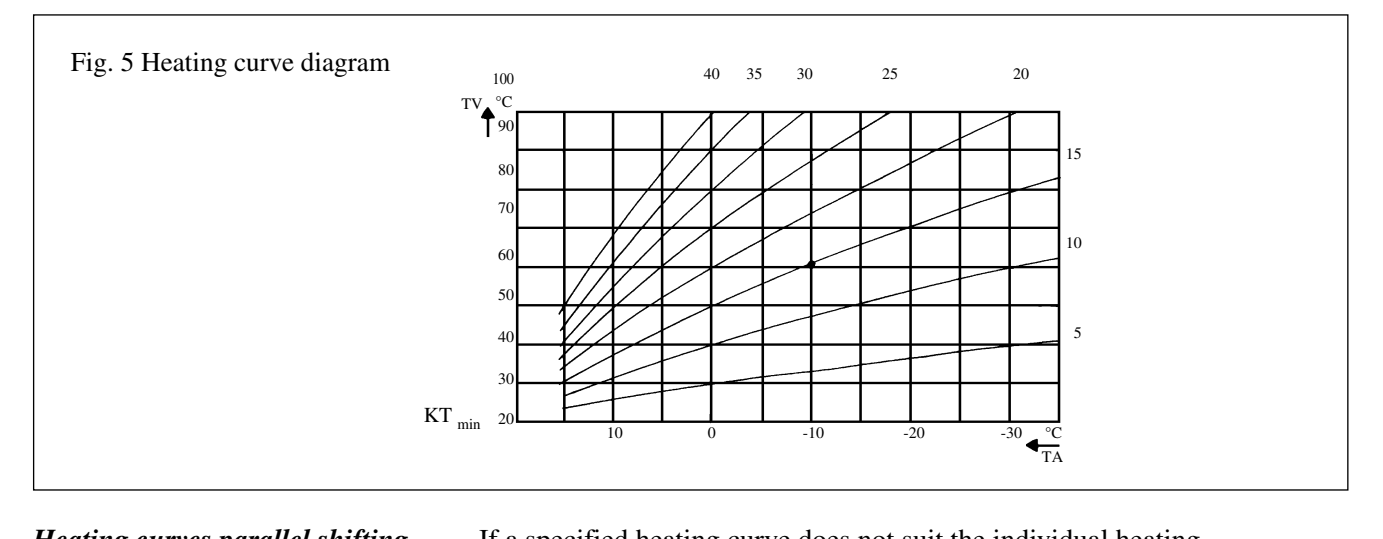

| Heating curves parallel shifting<br>HK 1 and HK 2 (73 and 83) | If a specified heating curve does not suit the individual heating<br>requirements, a heating curve precept under program no. 70 or 80 can then<br>be shifted on a parallel basis by changing these values.                                                                                                    |
|---------------------------------------------------------------|----------------------------------------------------------------------------------------------------|
| Building construction (74)                                    | The heat storage capacity of the building is taken into account according to<br>the building construction. In the case of the setting "Light", the regulating<br>system reacts more quickly to outdoor temperature fluctuations than in the<br>case of the setting "Heavy".                                                                                                    |
| Room temperature influence (75)                               | A factory-made room temperature influence setting does not exist, i.e. the temperature sensor of the room regulator device is then without any effect. If the room temperature influence is desired, the heating circuits upon which the sensor is to have an effect can then be adjusted here.                                                                                                    |
| Basic requirements for room<br>temperature influence          | For room temperature influence, an outdoor temperature sensor must<br>be connected, the heating circuits for room influence activated and there<br>must be no regulated radiator valves in the reference room (thermostat<br>valves must be completely opened).                                                                                                    |
| Room influence only                                           | If only the room temperature is to influence the boiler (flow) temperature,<br>the outdoor temperature sensor must be not connected!                                                                                                    |
| Switching difference – room (76)                              | The heating circuit pumps are switched on and off by the factor entered under program no. 76 depending on the room temperature (2-point controller). The switching point can be specified within a range from 0.5 to 4.0 K. The factory-made setting is 0.5 K.                                                                                                    |
| Heating curves adaption (77)                                  | With the heating curves adaption, the heating curve is automatically<br>adapted to the building and the requirements. This has an effect only with<br>the room regulator device and active room temperature influence (75).<br>Manual correction of the heating curve should not be carried out because<br>otherwise the calculation of the adaption will then be partly reset.<br>Each time at midnight, the room temperature regulating difference of the<br>previous day is evaluated. This evaluation results in automatic correction of<br>the heating curve. |
| Switching-on time optimisation (78)                           | In case of activation, the switching-on time is advanced versus the heating program. The optimisation function can only be fully utilised with connected room regulator device and active room temperature influence (75).                                                                                                    |
| Switching-off time optimisation (79)                          | If program no. 79 is activated, the room regulator device changes the switching-off time automatically until the optimum switching-off time is found. The maximum possible advancement is then adjusted.                                                                                                    |

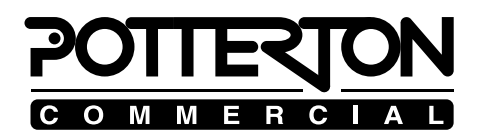

Constant for quick lowering (KON) (84))

This function switches off the heating circuit pump whenever the system switches over to a lower room temperature setpoint value (e.g. in case of night lowering). This function is designed to be used for systems being operated with an outdoor temperature sensor but without room temperature influence. The switching-off period for the heating circuit pump mentioned in Table 4 is specified by the input of a constant (KON).

The heating circuit pump is switched off for maximum period of 15 hours. In case of outdoor temperatures below -5 °C, the pump is no longer switched off.

Note: Enter small KON for "light" buildings that cool off rapidly and big KON for "heavy", well insulated buildings.

|                                                              | Table 5 Switching-off times                                                                                                    |                                                          |                                                                                                    |                                                                                                    |                                                                                                    |                                                                                               |                                                                                         |                                                                |
|--------------------------------------------------------------|----------------------------------------------------------------------------------------------------|----------------------------------------------------------|----------------------------------------------------------------------------------------------------|----------------------------------------------------------------------------------------------------|----------------------------------------------------------------------------------------------------|-----------------------------------------------------------------------------------------------|-----------------------------------------------------------------------------------------|----------------------------------------------------------------|
|                                                              | Mixed outdoor Switching-off time of the pump in hours (h) in case of KON =                                                                                                    |                                                          |                                                                                                    |                                                                                                    |                                                                                                    |                                                                                               |                                                                                         | 1 =                                                            |
|                                                              | temperature                                                                                                    | e                                                        | KON=0                                                                                                    | KON=4                                                                                                 | KON=8                                                                                                    | KON=12                                                                                        | KON=15                                                                                  | _                                                              |
|                                                              | -20°C                                                                                                    |                                                          | 0                                                                                                    | 0                                                                                                    | 0                                                                                                    | 0                                                                                             | 0                                                                                       |                                                                |
|                                                              | -10°C                                                                                                    |                                                          | 0                                                                                                    | 0,5                                                                                                   | ≈ 1h                                                                                                    | ≈ 1,5 h                                                                                       | ≈ 2h                                                                                    |                                                                |
|                                                              | 0°C                                                                                                    |                                                          | 0                                                                                                    | ≈ 3h                                                                                                  | ≈ 6h                                                                                                    | ≈ 9h                                                                                          | ≈ 11h                                                                                   |                                                                |
|                                                              | +10                                                                                                    |                                                          | 0                                                                                                    | ≈ 5h                                                                                                  | ≈11h                                                                                                    | ≈ 15h                                                                                         | ≈ 15h                                                                                   |                                                                |
| <i>Reduced setpoint value for hot-water temperature (90)</i> | The system is regulated according to this temperature in the secondary<br>utilisation periods. The lowered temperature for the hot water applies to all<br>lowering phases of the heating mode.                                                                                                    |                                                          |                                                                                                    |                                                                                                    |                                                                                                    |                                                                                               |                                                                                         |                                                                |
| Hot-water push                                               | If the hot-water reservoir is emptied in the lowering mode (e.g. at night) and the hot-water actual value drops approx. 4 °C below the reduced hot-water setpoint value, the hot-water push starts up automatically and heats the hot-water reservoir <b>once</b> up to the hot-water temperature setpoint value precept under program no. 7. Afterwards, the system continues to operate according to the hot-water program again.                                                                                                    |                                                          |                                                                                                    |                                                                                                    |                                                                                                    |                                                                                               |                                                                                         |                                                                |
| Release for hot-water loading (91)                           | Here the<br>adapted to<br>24 h/day:<br>ZSP HK<br>ZSP HK:<br>ZSP HK I                                                                                                    | releas<br>o the i<br>2<br>-1h: H<br>c<br>H<br>c<br>BW :H | e for the l<br>individual<br>lot water<br>4 h/day.<br>lot-water<br>ircuit pro-<br>ircuit pro-<br>ircuit pro-<br>lot-water | not-water<br>l hot-water<br>is provide<br>temperatu<br>grams, wit<br>temperatu<br>grams.<br>temperatu | loading op<br>r requiren<br>d with nor<br>re is contr<br>th advance<br>re is contr<br>re is contr               | peration ca<br>nents.<br>minal tem<br>rolled acco<br>ement of 1<br>rolled acco<br>rolled acco | an be adjust<br>perature co<br>ording to the<br>hour.<br>ording to the<br>ording to the | sted and<br>ontinuously<br>he heating<br>he heating<br>he hot- |
|                                                              |                                                                                                    | W                                                        | ater time                                                                                                    | program                                                                                               | 3.                                                                                                    |                                                                                               |                                                                                         |                                                                |
| Legionella function (92)                                     | <ul> <li>The legionella function includes periodic heating of the service water reservoir and a higher hot-water temperature.</li> <li>Any possible legionella germs are killed once a week by this extra heating up process of the hot water to 65 °C.</li> <li>This function may not be activated on DHW systems with instantaneous water heaters!</li> <li>OFF No legionella function activated.</li> <li>Weekly Legionella function starts every Monday with the first release of the DHW preparation (max. 2,5 h). If the timer program inhibits the loading of the tank, it will take place at the next loading.</li> <li>Daily Legionella function starts daily with the first tank loading.</li> <li>Notes If the legionella function is not made or interrupted on the day in question, it will be made the day after with the first preparation of DHW.</li> <li>The legionella function can only be made if the tank loading i released by the DHW program.</li> </ul> |                                                          |                                                                                                    |                                                                                                    | water<br>ra heating-<br>taneous<br>release of<br>m inhibits<br>ading.<br>ing.<br>on the day<br>st<br>loading is |                                                                                               |                                                                                         |                                                                |

| Tabl | le ' | 5.5 | wite  | hing   | y-off | times |
|------|------|-----|-------|--------|-------|-------|
| rau  | ις.  | ່ວ  | witte | 111112 | 2-011 | unics |

| DHW circulation                                                         | 3 settings possible:                                                                                                    |                                                                                                    |  |  |  |
|-------------------------------------------------------------------------|----------------------------------------------------------------------------------------------------|----------------------------------------------------------------------------------------------------|--|--|--|
| pumps connor                                                            | DHW release:                                                                                                    | Circulation pump is running permanently according to param 91                                                                                                    |  |  |  |
|                                                                         | DHW program:                                                                                                    | Circulation pump is running according to the periods of DHW preparation (param 30 to 36)                                                                                                    |  |  |  |
|                                                                         | Program HK 2:                                                                                                    | Circulation pump is running according to the setting of the heating ciruit 2 (param. 20 to 26).                                                                                                    |  |  |  |
| Programming lock – owner-<br>operator level (95)                        | The operator lock i<br>In case of input:<br>OFF The oper<br>changed<br>ON The oper<br>can be in<br>plus/min<br>display in                                                                                                    | is switched on and off by the setting:<br>rator lock is switched off. The parameter values can be<br>(factory-made settings).<br>rator lock switched on. Although the parameter values<br>dicated, they can no longer be changed. When the<br>us buttons are pressed, the symbol $\widehat{\Upsilon}$ appears in the<br>nstead of the value. |  |  |  |
| Temporary cancellation of the programming lock                          | The programming lock is temporarily cancelled and the settings can be changed by pressing the two buttons ". $\checkmark$ ." and "+" for at least 3 seconds. This temporary cancellation of the operator lock is valid until the next changeover into the Info level.                                                                                                    |                                                                                                    |  |  |  |
| Permanent cancellation of the programming lock                          | For permanent cancellation, return to the heating expert level again after pressing the two buttons ". $\mathbf{\nabla}$ ." and "+" and then select "OFF" with the plus or minus button.                                                                                                    |                                                                                                    |  |  |  |
| Clock time master (96)                                                  | The clock time of the RRG and the boiler are periodically balanced (every 5 minutes). In case of the setting "RRG", the boiler regulating system accepts the clock time of the RRG.<br>In case of the setting "external", the clock time on the RRG can be readjusted.                                                                                                    |                                                                                                    |  |  |  |
| Summer-time start (97) or<br>summer-time end (98)                       | The changeover of the time is carried out automatically in both directions. However, should the international definitions change, program no. 97 and 98 must then be input again. The input is then earliest possible                                                                                                    |                                                                                                    |  |  |  |
| Example                                                                 | changeover date, and the changeover weekday is always Sunday.<br>If the definition of the summer-time start is "On the last Sunday in the<br>month of March", the earliest possible changeover date is then March 25 <sup>th</sup> .<br>This date must then be entered as "25.March".                                                                                                    |                                                                                                    |  |  |  |
| Automatic day heating limit system                                      | The automatic heating limit system is only active with connected outdoor<br>temperature sensor. This system has to with an economy function that<br>switches off the heating system as soon as the mixed outdoor temperature<br>is higher than the room temperature setpoint value (normal or reduced).<br>The heating system switches on again as soon as the mixed outdoor<br>temperature is 2 K below the room temperature setpoint value. In case of<br>weather control with room influence, the actual room temperature is taken<br>into account.<br>The automatic day heating limit system is not active in the continuous<br>mode . In the case of active automatic day heating limit system, "ECO"<br>appears is in the display. |                                                                                                    |  |  |  |
| <i>Resetting the mixed outdoor temperature (e.g. for function test)</i> | In order to cancel or carry out a shutdown by the automatic day<br>heating limit system or by the automatic summer/winter changeover<br>system, the damped outdoor temperature being used for this purpose can be<br>reset to the current outdoor temperature. This is done according to the<br>following procedure:<br>- Select program no. 53<br>- Press +/- buttons simultaneously for at least 3 sec. (display<br>blinking)<br>As soon as the display stops blinking, the current outdoor<br>temperature becomes active.                                                                                                    |                                                                                                    |  |  |  |

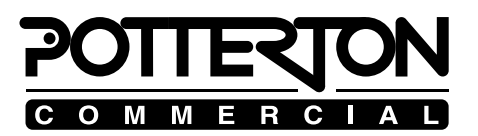

| Frost protection with outdoor temperature sensor | The frost protection functions for the building and system are active in<br>any operating mode and have absolute priority over all other functions.<br>The frost protection function of the room regulator device prevents the<br>room temperature from dropping below the precept frost protection value<br>in the case of a fully functional heating system.                                                                                                    |  |  |  |  |
|--------------------------------------------------|----------------------------------------------------------------------------------------------------|--|--|--|--|
| <b>Building frost protection</b>                 |                                                                                                    |  |  |  |  |
| Boiler, system and hot-water frost protection    | The frost protection functions are integrated in the controlling and regulating unit of the heating boiler.                                                                                                    |  |  |  |  |
| Information for the heating expert               | With the RRG room regulating device or the RRG service module,<br>necessary parameter adjustments can be made in the heating expert level of<br>the controlling and regulating unit (BMU) of the heating boiler (see Table 9<br>of the boiler instructions manual WGB 2, WGB-K), Paramount rsp.<br>Eurocondense. This is achieved according to the following procedure:                                                                                                    |  |  |  |  |
|                                                  | Table 9 Adjustment of the system-dependent parameters in the heating<br>expert level of the controlling and regulating unit (BMU) (using the RRG<br>room regulator device or RRG service module)                                                                                                    |  |  |  |  |
|                                                  | <ul> <li>Press Info button. Then press the buttons +/ or +/ .▲. until "Initialisation BMU parameters" appears in the display (end-user level).</li> <li>Select heating expert level: Press both buttons .▼▲. &gt; sec. until "Initialisation BMU expert" appears in the display.</li> <li>Select the desired program no. by pressing one of the program</li> <li>Adjust the desired value by pressing the +/- buttons</li> <li>After the next program no. has been selected, the new value is accepted</li> <li>Press the Info button to leave the programming level</li> </ul> |  |  |  |  |

All descriptions and illustrations contained in this leaflet have been carefully prepared but we reserve the right to make changes and improvements in our products which may affect the accuracy of the information contained in this leaflet.

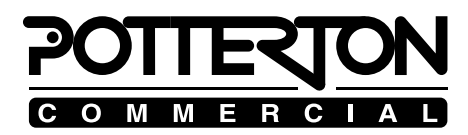

Baxi Heating Ltd Reg. Office: Pentagon House, Sir Frank Whittle Road, Derby, DE21 4XA Registered in England, No. 3879156

Publication Number M/RRG/1002